# Manual usuario aPP para iphone iCMS

Busque la aplicación iCMS en la APP store o descargue de nuestro sitio web. Tras ello instale la aplicación como muestra la imagen 2.

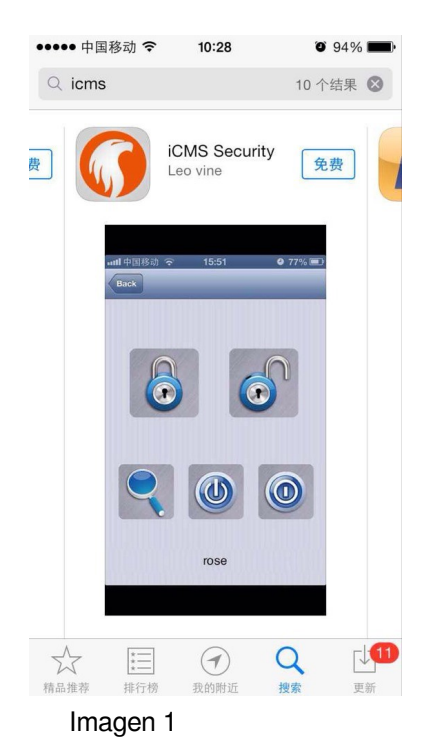

## Configuración (Setup)

Haga clic en el icono iCMS de su escritorio para mostrar el siguiente menú:

| ••••• 中国移动 マ 14:06 | Ø 69% <b>■</b> |
|--------------------|----------------|
|                    | i              |
| User               |                |
| Setting            |                |
| Setup              | >              |
| Operate Rec        | >              |
|                    |                |
|                    |                |
|                    |                |
|                    |                |
|                    |                |
|                    |                |
|                    |                |

Tras pulsar "Setup" (Configuración) aparecerá:

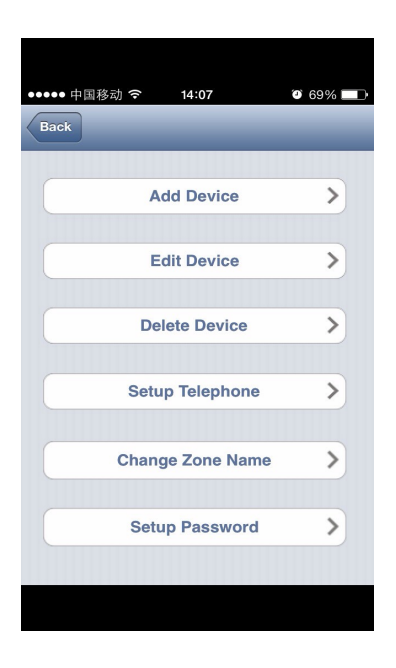

Dispone de 6 opciones: Add Device (Añadir dispositivo), Edit Device (Editar dispositivo), Delete Device (Borrar dispositivo), Setup Telephone (Configurar teléfono), Change Zone Name (Cambiar nombres de zonas), Setup Password (Configuración de contraseña)

**1.** Add device (Añadir dispositivo): Añade la información de su alarma a la aplicación iPhone.

En primer lugar haga clic en "Add Device" para introducir la siguiente información.

| ●●●●● 中国移动 穼 | 14:07 ④ 69% 💷         | ●●●●● 中国移动 夺 14:12 ④ 67% [ | È |
|--------------|-----------------------|----------------------------|---|
| Username:    | Device name           | Username: Bill             |   |
| Telephone:   | Panel SIM number      | Telephone: 13418940976     |   |
| Password:    | Panel password        | Password: 1234             |   |
| Confirm:     | Confirm password      | Confirm: 1234              |   |
| Address:     | Location              | Address: Shenzhen, China   |   |
| DelayArm:    | Delay time 15 to 120s | DelayArm: 30               |   |
| Canc         | le Done               | Cancle Done                |   |
|              |                       |                            |   |
| USER         |                       | USER                       |   |
| USER         |                       | USER                       |   |
| USER         |                       | USER                       |   |
| USER         |                       | USER                       |   |
| USER         |                       | USER                       |   |
| USER         |                       | USER                       |   |
| USER         |                       | USER                       |   |
| USER         |                       | USER                       |   |
| USER         |                       | USER                       |   |

La contraseña es la misma de la alarma El numero de teléfono es el mismo numero de la SIM en la alarma La dirección (Address) es la dirección donde esta instalada la alarma "Delay time" (Tiempo retraso) es una función reservada. El valor por defecto es 30 Tras introducir la información, haga clic en "*Done"* para finalizar el proceso.

2. Edit Device: (Editar dispositivo) Puede modificar la información acaba introducir

Seleccione el usuario (Bill en el ejemplo) desde la lista aparece en la parte inferior.

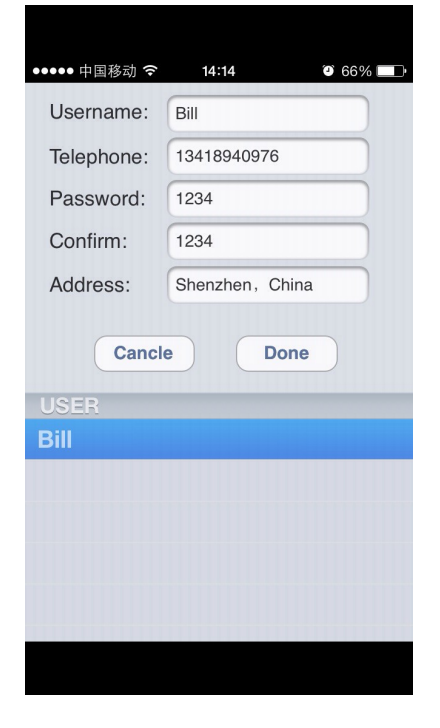

Tras modificar la información, haga clic en "Done" para guardar los cambios introducidos.

#### 3. Delete Device (Borrar dispositivo)

Seleccione de la lista inferior el dispositivo desea eliminar y haga clic en "Delete" para confirmar la eliminación como muestra el ejemplo:

| unl 中国移动 중 16:38 ④ ● ※ 71% ■<br>UserName:<br>Telephone:<br>Address:<br>Cancle Delete | 中国移动 1<br>UserName:<br>Telephone:<br>Address:<br>Car | 14:15 0 66%   Bill   13418940976   Shenzhen, China   ncle Delete |
|--------------------------------------------------------------------------------------|------------------------------------------------------|------------------------------------------------------------------|
| USER<br>Bill                                                                         | USER<br>Bill                                         |                                                                  |

## 4. Setup Telephone (Configuración teléfono)

Haga clic en "*Setup Telephone*", para introducir la información seleccione el nombre de usuario desea configurar y los datos siguientes. En el ejemplo aparece un usuario llamado "Bill":

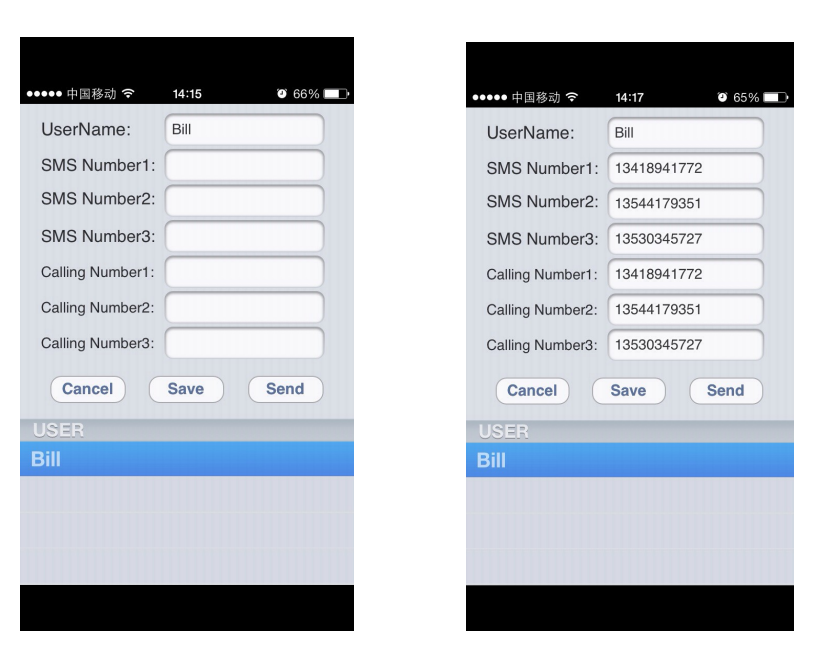

Tras finalizar la introducción haga clic en "Send" y la alarma enviará un mensaje de confirmación al primer numero de la lista. Según el ejemplo de la imagen enviaría el mensaje a 13418941772.

## 5. Cambiar nombre de zonas

Haga clic "Change Zone Name" para acceder al submenú. Antes de ello seleccione el nombre de usuario al final de la pantalla (Bill).

| ••••• 中国移动 夺       | 14:18 💿 65% 🗖        |   |
|--------------------|----------------------|---|
| Zone               | sername              |   |
| 01:Input new zone  | S10:Input new zone   | S |
| 02:Input new zone  | S11:Input new zone   | S |
| 03:Input new zone  | S 12: Input new zone | S |
| 04: Input new zone | S13:Input new zone   | S |
| 05: Input new zone | S14:Input new zone   | S |
| 06: Input new zone | S15:Input new zone   | S |
| 07: Input new zone | S 16: Input new zone | S |
| 08: Input new zone | S17:Input new zone   | S |
| 09: Input new zone | S18:Input new zone   | S |
| Cancel             | Save                 |   |
| USER               |                      |   |
| Bill               |                      |   |
|                    |                      |   |
|                    |                      |   |
|                    |                      |   |
|                    |                      |   |

Las series de numero 1..18 corresponden a las zonas de 1..18 de la alarma. Cada numero de la lista corresponde con un numero de la zona de la alarma

Por ejemplo, si modifica la zona 1, tras introducir el nombre debe hacer clic en el icono de la derecha "S"

Tras introducir las modificaciones haga clic en "Save" para guardar los cambios realizados

#### 6. Setup password (Configuración de contraseña)

Puede modificar la contraseña de acceso para la aplicación de iPhone como se muestra:

| ●●●●● 中国移动 マ 14:19 2 65% ■)  | ••••••中国移动 夺 14:20 0/65% ■□ |
|------------------------------|-----------------------------|
| Password Locked: OFF         | Password Locked: ON         |
| Password: Input new password | Password: 1234              |
| Confirm: Input new password  | Confirm: 1234               |
| Cancle Done                  | Cancle Done                 |
|                              |                             |

#### Configuración final

Volviendo a la pantalla principal, puede ver los dispositivos se han añadido.

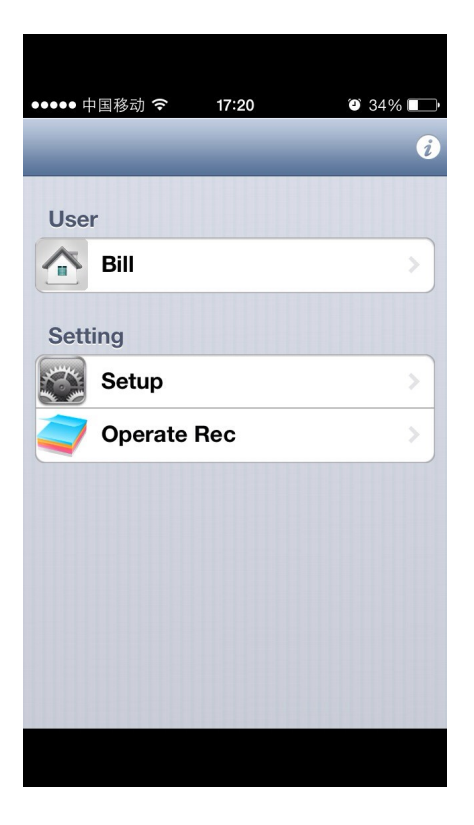

Haga clic en el nombre de usuario (Bill), para acceder al menú.

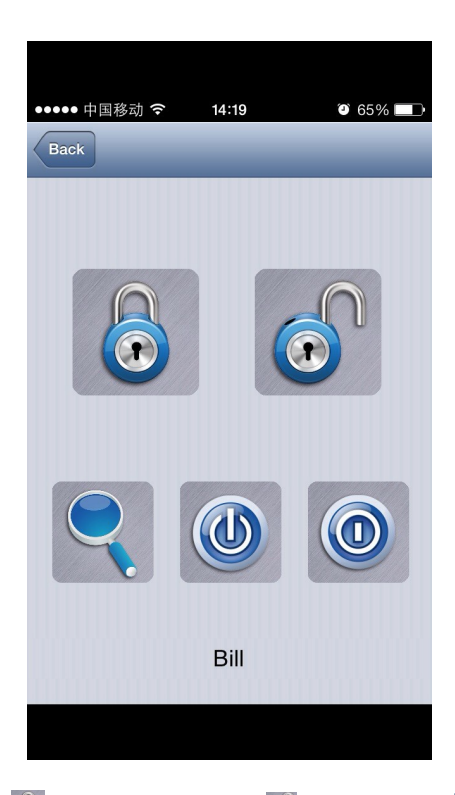

iltimos iconos están reservados para uso interno

Puede de manera remota controlar la alarma y armar mediante el icono . Tras hacer clic en este botón se mostrará un mensaje se ha enviado un SMS como muestra la imagen 2.

| ●●●●● 中国移动 <b>奈</b> 14:19      | 65%      |
|--------------------------------|----------|
| New Message                    | Cancel   |
| To: 1 (341) 894-0976,          | $\oplus$ |
| Text Message<br>3月21日 周四 13:45 |          |
|                                | >=<;N>   |
| [́○] >=<;N>                    | Send     |
| QWERTYU                        | ΙΟΡ      |
| ASDFGHJ                        | ΚL       |
| ↔ Z X C V B N                  | M        |
| 123 ⊕ ♀ 空格 @ .                 | 换行       |
|                                |          |

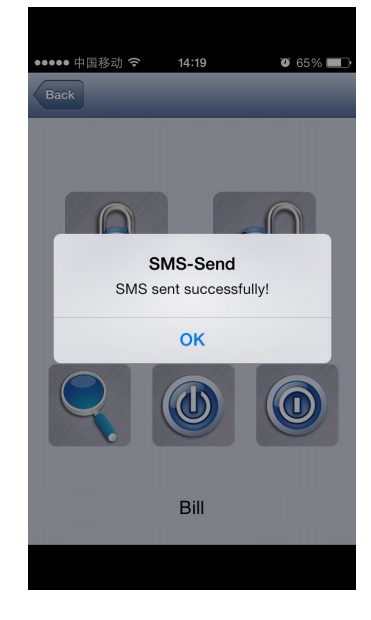

Imagen 1

Imagen 2

II. Operation Record - Comprobar registro operaciones

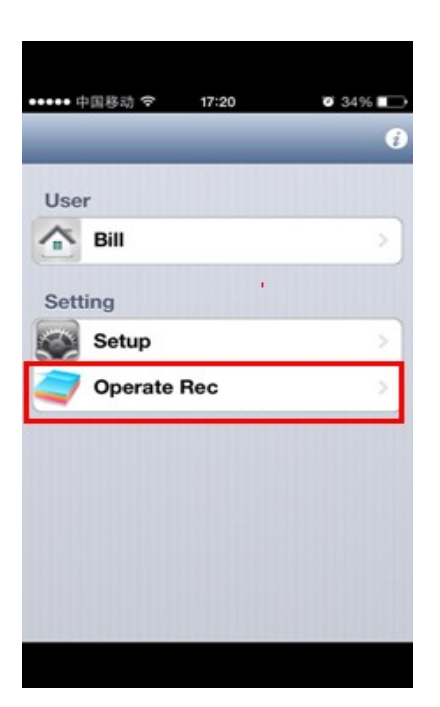